## **Rechnung - Rechnungslauf** Schnelles Abwickeln von mehreren Rechnungen gleichzeitig

Im Rechnungslauf können Sie für mehrere Kunden auf einmal Rechnungen erzeugen. In **fünf** Schritten werden Aufträge und Sonderleistungen zu vollständig abgewickelten Rechnungen.

Zum Rechnungslauf gelangen Sie über *Finanzen*  $\Rightarrow$  *Abrechnung*  $\Rightarrow$  *Rechnungslauf.* 

Sie sehen nun eine Auflistung von allen offenen Aufträgen und getätigten Sonderleistungen, die in dem jeweiligen Monat ausgeführt wurden.

| 1. Po | sten wähle   | en 2. Rechnungen | bearbeiten         | 3. Vorschau 4. Erste               | ellen und Verser | nden 5. Ergebr                             | nis                                             |        |
|-------|--------------|------------------|--------------------|------------------------------------|------------------|--------------------------------------------|-------------------------------------------------|--------|
| Okto  | ber 2022     | ×                | •                  |                                    |                  |                                            |                                                 |        |
|       |              |                  |                    |                                    |                  |                                            |                                                 |        |
|       |              | Auftragsnummer = | Kunde 📼            | Leistungen =                       | Art =            | Objekt =                                   | Abgenommene =<br>Arbeitsnachweise des<br>Monats |        |
|       |              | Q                | ٩                  | Q                                  | ۹                | Q<br>Bayern                                | Q                                               | Q      |
|       | ۲            | AU2022000084     | Musterklient       | Zwischenreinigung                  | Auftrag          | 4711 - 2222 -<br>Einkaufszentrum<br>Bayern | 3/8                                             | 17,85  |
| ~     | ۲            | AU2022000085     | Meier Nord<br>GmbH | UHR                                | Auftrag          | 23 - Bürogebäude                           | Nicht benötigt                                  | 178,50 |
| ~     | ۲            | AU2022000086     | Meier Nord<br>GmbH | Zwischenreinigung                  | Auftrag          | 133 - Hotel<br>Schönblick                  | Nicht benötigt                                  | 21,42  |
| ~     | ۲            | AU2022000086     | Meier Nord<br>GmbH | Glasreinigung Standard-<br>Fenster | Auftrag          | 133 - Hotel<br>Schönblick                  | 2/2                                             | 321,00 |
| ~     |              |                  | Schneider<br>Lukas | Zwischenreinigung                  | Sonderleistung   | 133 - Hotel<br>Schönblick                  | Nicht benötigt                                  | 71,40  |
|       | ۲            | AU2022000086     | Meier Nord<br>GmbH | Grundreinigung                     | Auftrag          | 133 - Hotel<br>Schönblick                  | 0/1                                             | 95,20  |
| ⇒ Fil | ter erzeugei | n                |                    |                                    |                  |                                            |                                                 |        |

Im ersten Schritt wählen Sie über die Kontrollkästchen links die Aufträge und Sonderleistungen aus, die Sie zusammen abrechnen möchten. Mit dem oberen Kontrollkästchen wählen Sie alle Positionen für den Monat aus. Klicken Sie anschließend auf "Weiter", um zu Schritt zwei zu kommen.

Verschiedene Aufträge vom selben Kunden können automatisch in einer Rechnung zusammengefasst werden. Dies wird beim Kunden zuvor hinterlegt. Gehen Sie hierzu auf *Stammdaten => Kunden => Kunde bearbeiten.* (siehe Individuelle Rechnungsdaten von Kunden)

Im zweiten Schritt können die Rechnungen bearbeitet werden.

| Rechnungslauf                                                                           |                                                                                                    |                  |                |              |                     |                 |               |                   |         |  |
|-----------------------------------------------------------------------------------------|----------------------------------------------------------------------------------------------------|------------------|----------------|--------------|---------------------|-----------------|---------------|-------------------|---------|--|
| 1. Posten wählen 2.                                                                     | . Rechr                                                                                                    | nungen bearbeite | en 3. Vor      | rschau       | 4. Erstellen und    | Versenden       | 5. Ergebnis   |                   |         |  |
| Hier können Sie die Texte de<br>auf eine falsche Person verw<br>des Objekts vorbefüllt. | Hier können Sie die Texte der Rechnungen bearbeiten, welche nun generiert werden. Außerdem können Sie die Empfänger E-Mail anpassen falsch Sie auf eine falsche Person verweist. Die Empfänger-E-Mail wird aus den Ansprechpartnern des Auftrags, der Rechnung und dem zugewiesenem Kunden des Objekts vorbefüllt. |                  |                |              |                     |                 |               |                   |         |  |
| Ziehen Sie eine Spalte hier                                                             | hin, um                                                                                                    | danach zu gruppi | eren           |              |                     |                 |               |                   |         |  |
|                                                                                         | -                                                                                                    | Überschrift =    | Kopftext       |              |                     | Ŧ               | Fußtext       | Ŧ                 | Datum   |  |
| Q                                                                                       |                                                                                                    | Q                | Q              |              |                     |                 | Q             |                   | Q       |  |
| Rechnung 1 von Meier Nord                                                               | GmbH                                                                                                    | Rechnung         | Hiermit stelle | en wir Ihner | n folgende Leistung | en in Rechnung: | Vielen Dank f | ür Ihren Auftrag. | 10.10.2 |  |
| Rechnung 2 von Meier Nord                                                               | GmbH                                                                                                    | Rechnung         | Hiermit stelle | en wir Ihner | n folgende Leistung | en in Rechnung: | Vielen Dank f | ür Ihren Auftrag. | 10.10.2 |  |
| Filter erzeugen                                                                         |                                                                                                    |                  |                |              |                     |                 |               |                   |         |  |

Sie sehen eine Auflistung der Rechnungen, in denen Sie Eckdaten überprüfen und korrigieren können. Sonderleistungen werden mit Aufträgen desselben Kunden automatisch in einer Rechnung zusammengefasst.

| R          | Rechnun                                                                                                    | gs  | lauf                              |    |                           |                      |                         |                  |  |
|------------|----------------------------------------------------------------------------------------------------|-----|-----------------------------------|----|---------------------------|----------------------|-------------------------|------------------|--|
|            | 1. Posten wählen 2. R                                                                                                    |     | Rechnungen bearbeiten 3. Vorschau |    | 4. Erstellen und Versende | en 5. Ergel          |                         |                  |  |
| Hi<br>fa   | Hier können Sie die Texte der Rechnungen bearbeiten, welche nun generiert werden. Außerdem können Sie die Empfänger I<br>falsche Person verweist. Die Empfänger-E-Mail wird aus den Ansprechpartnern des Auftrags, der Rechnung und dem zugew<br>Ziehen Sie eine Spalte hierhin, um danach zu gruppieren |     |                                   |    |                           |                      |                         |                  |  |
| -          | Datum                                                                                                    | Ŧ   | Fälligkeit                        | Ŧ  | Text Zahlungsziel         |                      | Ŧ                       | E-Mail Adresse   |  |
|            | Q                                                                                                    | v   | Q                                 | *  | (Alle)                    |                      | •                       | Q Per Post z     |  |
| <b>]</b> . | 10.10.202                                                                                                    | 2   | 24.10.202                         | 22 | Zahlbar mit 5 Prozent Sko | nto innerhalb von 14 | Tagen ab Rechnungsdatum | pk@office.schitt |  |
| J.         | 10.10.202                                                                                                    | 2   | 24.10.202                         | 22 | Zahlbar mit 5 Prozent Sko | nto innerhalb von 14 | Tagen ab Rechnungsdatum | pk@office.schitt |  |
|            |                                                                                                    |     |                                   |    |                           |                      |                         | 3                |  |
|            | ⇒ Filter e                                                                                                    | rze | ugen                              |    |                           |                      |                         |                  |  |
|            |                                                                                                    |     |                                   |    |                           |                      |                         |                  |  |

Die Daten einer Rechnung können Sie über den blauen Stift (ganz rechts in der Zeile) bearbeiten.

| I | Rechnungslauf                                                                     |                                           |                                                          |                                                      |                                            |          |                                |            |         |                |              |
|---|-----------------------------------------------------------------------------------|-------------------------------------------|----------------------------------------------------------|------------------------------------------------------|--------------------------------------------|----------|--------------------------------|------------|---------|----------------|--------------|
|   | 1. Posten wählen                                                                  | 2. Rechr                                  | nungen bearbeite                                         | en 3. Vorschau                                       | 4. Erstellen und Versende                  | en       | 5. Ergebnis                    |            |         |                |              |
| ł | Hier können Sie die Texte<br>Auftrags, der Rechnung u<br>Ziehen Sie eine Spalte h | e der Rechn<br>Ind dem zug<br>nierhin, um | nungen bearbeiten<br>gewiesenem Kund<br>danach zu gruppi | , welche nun generie<br>den des Objekts vorb<br>eren | ert werden. Außerdem können Sie<br>efüllt. | e die En | npfänger E-Mail anpassen fals  | ch Sie a   | uf eine | e falsche Pers | on verweist  |
|   |                                                                                   | Ŧ                                         | Überschrift =                                            | Kopftext                                             |                                            | Ŧ        | Fußtext =                      | Datum      | Ŧ       | Fälligkeit     | = Text Zah   |
|   | ٩                                                                                 |                                           | ۹                                                        | ۹                                                    |                                            |          | ٩                              | Q          | *       | Q -            | (Alle)       |
|   | Rechnung Name                                                                     |                                           |                                                          |                                                      |                                            |          |                                |            |         | Überschrift    |              |
|   | Rechnung 1 v                                                                      | on Me                                     | eier Nord G                                              | BmbH                                                 |                                            |          |                                |            |         | Rechnung       |              |
|   |                                                                                   |                                           |                                                          |                                                      |                                            |          |                                |            |         |                |              |
|   | Kopftext                                                                          |                                           |                                                          |                                                      |                                            |          |                                |            |         | Fußtext        |              |
|   | Hiermit stellen wir Ihne                                                          | n folgende                                | Leistungen in Red                                        | chnung:                                              |                                            |          |                                |            |         | Vielen Dank    | für Ihren Au |
|   | Datum *                                                                           |                                           |                                                          |                                                      |                                            |          |                                |            |         | Fälligkeit *   |              |
|   | 10.10.2022                                                                        |                                           |                                                          |                                                      |                                            |          |                                | -          |         | 24.10.2022     |              |
|   | Text Zahlungsziel                                                                 |                                           |                                                          |                                                      |                                            |          |                                |            |         | E-Mail Adre    | esse für Re  |
|   | Zahlbar mit 5 Prozent 9                                                           | Skonto inne                               | erhalb von 14 Tage                                       | en ab Rechnungsdatu                                  | m                                          |          |                                | $\times$ - |         | pk@office.s    | chittkowski  |
|   |                                                                                   |                                           |                                                          |                                                      |                                            |          |                                |            |         |                |              |
|   | Rechnung 2 von Meier N                                                            | ord GmbH                                  | Rechnung                                                 | Hiermit stellen wir I                                | hnen folgende Leistungen in Rech           | hnung:   | Vielen Dank für Ihren Auftrag. | 10.10.2    | 022     | 24.10.2022     | Zahlbar      |
|   | ⇒ Filter erzeugen                                                                 |                                           |                                                          |                                                      |                                            |          |                                |            |         |                |              |
|   |                                                                                   |                                           |                                                          |                                                      |                                            |          |                                |            |         |                |              |
|   |                                                                                   |                                           |                                                          |                                                      |                                            |          |                                |            |         |                |              |
|   | Zurück Weiter                                                                     |                                           |                                                          |                                                      |                                            |          |                                |            |         |                |              |
|   |                                                                                   |                                           |                                                          |                                                      |                                            |          |                                |            |         |                |              |

| Datum      | - Fälligkei  | t Ŧ     | Text Zahlungsziel                           | Ŧ     | E-Mail Adresse für Rechnungsempfang | -        |
|------------|--------------|---------|---------------------------------------------|-------|-------------------------------------|----------|
| ۹          | Q            | ~       | (Alle)                                      | •     | Q Per Post zu versenden             |          |
| 10.10.2022 | 2 24.10.20   | )22     | Zahlbar innerhalb von 14 Tagen ab Rechnungs | datum | Per Post zu versenden               | 1        |
| Übersc     | hrift        |         |                                             |       |                                     |          |
| Rechnu     | ng           |         |                                             |       |                                     |          |
|            |              |         |                                             |       |                                     |          |
| Fußtex     | t            |         |                                             |       |                                     |          |
| Vielen D   | ank für Ihre | en Auft | rag.                                        |       |                                     |          |
| Fällicke   | eit *        |         |                                             |       |                                     |          |
| 24.10.2    | 022          |         |                                             |       |                                     | *        |
|            |              |         |                                             |       |                                     |          |
| E-Mail     | Adresse fü   | r Rech  | nungsempfang                                |       |                                     |          |
| am@off     | ice.schittko | wski.d  | e                                           |       |                                     |          |
|            |              |         |                                             |       | SPEICHERN                           | BBRECHEN |
| 10.10.2022 | 24.10.20     | )22     | Zahlbar innerhalb von 14 Tagen ab Rechnungs | datum | Per Post zu versenden               | 1        |
|            |              |         |                                             |       |                                     |          |

Klicken Sie zum Speichern Ihrer Änderungen rechts unten auf Speichern.

Sind alle Daten in Ordnung, können Sie über einen Klick auf "Weiter" zu Schritt 3 in die Vorschau weitergehen.

| echnungsl    | lauf                                                                                      |                                                                                                    |                           |                              |                               |                |                               |                                               |               |
|--------------|-------------------------------------------------------------------------------------------|----------------------------------------------------------------------------------------------------|---------------------------|------------------------------|-------------------------------|----------------|-------------------------------|-----------------------------------------------|---------------|
| 1. Posten wä | ählen                                                                                     | 2. Rechnungen bearbeiten                                                                                                    | 3. Vorscha                | au 4. E                      | Erstellen un                  | d Versend      | len {                         | 5. Ergeb                                      | onis          |
| Rechnu       | ing 1 von                                                                                 | Meier Nord GmbH 🗾 🧧                                                                                                    | Ð                         |                              | Rechnung                      | nicht kori     | rekt 🗙                        | Rechn                                         | ung korrekt 🗸 |
|              |                                                                                           |                                                                                                    |                           |                              |                               |                | Rechr                         | nung                                          |               |
|              |                                                                                           |                                                                                                    |                           |                              | Rechnungs<br>Kunden           | nr.:           | Vo                            | orschau<br>10005                              |               |
|              |                                                                                           |                                                                                                    |                           |                              | Dat                           | um:            | 10.1                          | 0.2022                                        |               |
|              |                                                                                           |                                                                                                    |                           |                              | Fällig                        | bis:           | 25.1                          | 0.2022                                        |               |
|              |                                                                                           |                                                                                                    |                           | Lei                          | stungszeitra                  | um:°°          | 08.1<br>his 31.1              | 10.2022                                       |               |
|              |                                                                                           |                                                                                                    |                           |                              |                               |                | 010 01.1                      | O.LOLL                                        |               |
|              | Demok                                                                                     | unde Tobias Schittkowski, Am Hundsruck 3                                                                                                    | 36, 85137 Walti           | ing                          |                               |                |                               |                                               |               |
|              | Ulrich Meilinger<br>Am Marienweg 8<br>80789 Eichstätt<br>Vorschau<br>Rechnung             |                                                                                                    |                           |                              |                               |                |                               |                                               |               |
|              | Am M<br>80789<br>Rech                                                                     | Initianing 8<br>9 Eichstätt<br>Nnung                                                                                                    |                           | cha                          | au                            |                |                               |                                               |               |
|              | Am M<br>80789<br>Rech<br>Hiermi                                                           | arienweg 8<br>9 Eichstätt<br>Inung<br>it stellen wir Ihnen folgende Leistung                                                                                                    | en in Rech                | nung:                        | au<br>Preis                   | Steuer         | Ge                            | esamt                                         |               |
|              | Am M<br>80789<br>Rect<br>Hiermi<br>Pos.                                                   | arienweg 8<br>9 Eichstätt<br>Innung<br>it stellen wir Ihnen folgende Leistung<br>Leistung<br>UHR                                                                                                    | en in Rech<br>Menge       | nung:<br>Einheit<br>Pauschal | <b>au</b><br>Preis<br>15,00 € | Steuer<br>19 % | Ge<br>150                     | esamt<br>0,00 €                               |               |
|              | Rect<br>Hiermi                                                                            | arienweg 8<br>9 Eichstätt<br>Innung<br>it stellen wir Ihnen folgende Leistung<br>Leistung<br>UHR<br>Unterhaltsreinigung                                                                                                    | en in Rech<br>Menge       | nung:<br>Einheit<br>Pauschal | <b>AU</b><br>Preis<br>15,00 € | Steuer<br>19 % | Ge<br>150                     | esamt<br>0,00 €                               |               |
|              | Rech<br>Hiermi<br>Pos.<br>1<br>Zwise                                                      | arienweg 8<br>9 Eichstätt<br>Innung<br>it stellen wir Ihnen folgende Leistung<br>Leistung<br>UHR<br>Unterhaltsreinigung<br>chensumme (netto)                                                                                                    | en in Rech<br>Menge       | nung:<br>Einheit<br>Pauschal | <b>AU</b><br>Preis<br>15,00 € | Steuer<br>19 % | Ge<br>150                     | esamt<br>0,00 €<br>0,00 €                     |               |
|              | Rech<br>Hiermi<br>Zwise<br>Umsa                                                           | Arienweg 8<br>9 Eichstätt<br>Innung<br>it stellen wir Ihnen folgende Leistung<br>Leistung<br>UHR<br>Unterhaltsreinigung<br>chensumme (netto)<br>atzsteuer 19 %                                                                                                    | en in Rech<br>Menge       | nung:<br>Einheit<br>Pauschal | <b>Preis</b><br>15,00 €       | Steuer<br>19 % | Ge<br>150<br>150<br>28        | esamt<br>0,00 €<br>0,00 €<br>8,50 €           |               |
|              | Rech<br>Hiermi<br>Pos.<br>1<br>Zwise<br>Gesa                                              | Arienweg 8<br>9 Eichstätt<br>Nung<br>it stellen wir Ihnen folgende Leistung<br>UHR<br>Unterhaltsreinigung<br>chensumme (netto)<br>atzsteuer 19 %                                                                                                    | en in Rech<br>Menge       | nung:<br>Einheit<br>Pauschal | <b>Preis</b><br>15,00 €       | Steuer<br>19 % | Ge<br>150<br>150<br>28<br>178 | esamt<br>0,00 €<br>0,00 €<br>8,50 €<br>8,50 € |               |
|              | Am M<br>80789<br>Rech<br>Hiermi<br>Pos.<br>1<br>Zwise<br>Ums:<br>Gesa<br>Zahlb:           | Arienweg 8<br>9 Eichstätt<br>IVOI<br>INUNG<br>it stellen wir Ihnen folgende Leistung<br>UHR<br>Unterhaltsreinigung<br>chensumme (netto)<br>atzsteuer 19 %<br>IMTERIA                                                                                                    | en in Rech<br>Menge<br>10 | nung:<br>Einheit<br>Pauschal | Preis<br>15,00 €              | Steuer<br>19 % | Ge<br>150<br>150<br>28<br>178 | esamt<br>0,00 €<br>0,00 €<br>8,50 €<br>8,50 € |               |
|              | Am M<br>80789<br>Rech<br>Hiermi<br>Pos.<br>1<br>Zwise<br>Umsa<br>Gesa<br>Zahlba<br>Vielen | Arienweg 8<br>9 Eichstätt<br>IVOI<br>INUNG<br>it stellen wir Ihnen folgende Leistung<br>UHR<br>Unterhaltsreinigung<br>chensumme (netto)<br>atzsteuer 19 %<br>IMTBETRAG<br>Ar mit 5 Prozent Skonto innerhalb vor<br>Dank für Ihren Auftrag.                                                                                                    | en in Rech<br>Menge<br>10 | ab Rechnur                   | Preis<br>15,00 €              | Steuer<br>19 % | Ge<br>150<br>150<br>28<br>178 | esamt<br>0,00 €<br>0,00 €<br>8,50 €<br>8,50 € |               |
|              | Am M<br>80789<br>Rech<br>Hiermi<br>Pos.<br>1<br>Zwise<br>Umsa<br>Gesa<br>Zahlba<br>Vielen | Arienweg 8<br>9 Eichstätt<br><b>VOI</b><br><b>INUNG</b><br>it stellen wir Ihnen folgende Leistung<br><b>Leistung</b><br><b>UHR</b><br>Unterhaltsreinigung<br>chensumme (netto)<br>atzsteuer 19 %<br><b>INUNG</b><br>atzsteuer 19 %<br><b>INUNG</b><br>atzsteuer 19 %<br>INUNG<br>INUNG | Menge<br>10               | ab Rechnur                   | au<br>Preis<br>15,00 €        | Steuer<br>19 % | Ge<br>150<br>28<br>178        | esamt<br>0,00 €<br>0,00 €<br>8,50 €<br>8,50 € |               |

Sehen Sie hier alle Rechnungen durch. Eine Rechnung kann über den roten Button "Rechnung nicht korrekt" ausgeschlossen werden und über den grünen Button "Rechnung korrekt" wieder hinzugefügt werden.

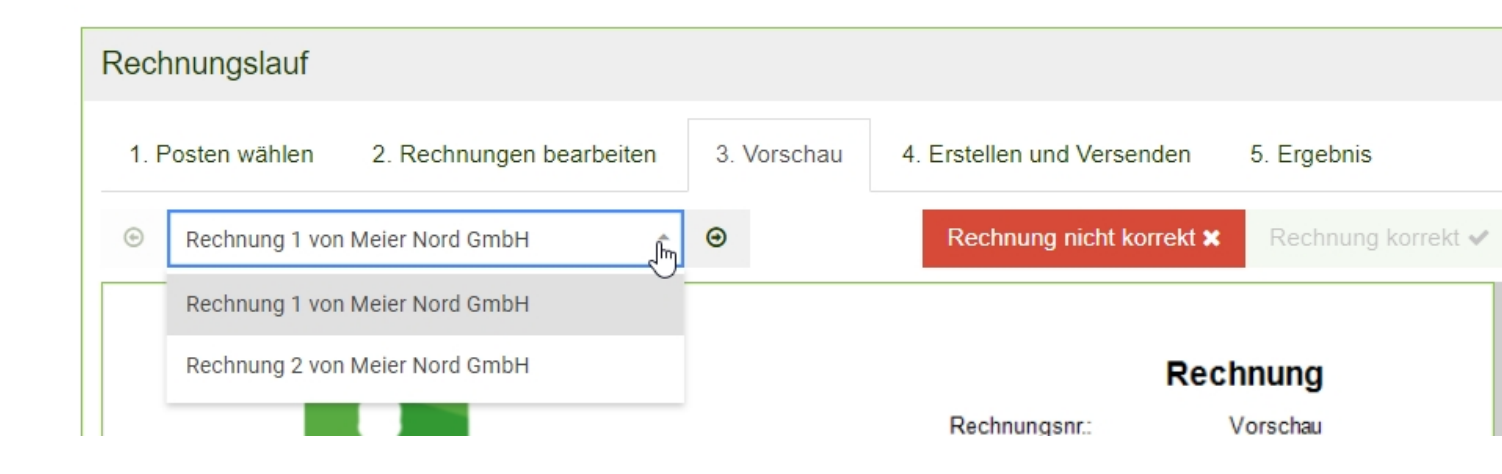

Klicken Sie auf "Weiter", um zu Schritt 4 zu kommen. Falls mindestens bei einem Rechnungsempfänger eine E-Mail hinterlegt wurde, kann eine E-Mail-Vorlage erstellt werden.

Nutzen Sie hier die bereitgestellten Platzhalter um Rechnungsspezifische Daten zu verwenden.

| Rechnungslauf                                                                                                    |                                  |
|----------------------------------------------------------------------------------------------------|----------------------------------|
| 1. Posten wählen 2. Rechnungen bearbeiten 3. Vorschau 4. Erstellen und Versenden 5.                                                                                                    | Ergebnis                         |
| Vorlage für das Versenden per E-Mail                                                                                                    | Platzhal                         |
| Rechnung {{belegNummer}} vom {{belegDatum}}                                                                                                    | 仑 {{text                         |
| ▷ $\frown$ Schrift Schriftart - B $I$ - $\bigcup$ = = = :                                                                                                    | で {{dat                          |
| Sehr geehrte Damen und Herren,<br>anbei finden Sie unsere Rechnung.                                                                                                    | 名 ((ans<br>2) ((bel<br>2) ((text |
| Mit freundlichen Grüßen                                                                                                    | 企 {{text                         |
| Softwareentwicklung Schittkowski GmbH<br>Softwareentwickler<br>Am Hundsruck 36, D-85137 Walting<br>tel.: ±49 (0)8426 7499677<br>email: am@office.schittkowski.de<br>web: www.schittkowski.de<br>Diese Nachricht ist vertraulich. Sollten Sie nicht der vorgesehene Empfänger sein, so bitten wir Sie höflich, dies unverzüglich<br>dem Absender mitzuteilen und die Nachricht zu löschen. Es ist unzulässig, die Nachricht unbefugt weiterzuleiten oder zu<br>kopieren. Da wir nicht die Echtheit oder Vollständigkeit der in dieser Nachricht enthaltenen Informationen garantieren oder<br>zusichern können, sind die vorstehenden Ausführungen rechtlich nicht bindend. Eine Haftung hierfür wird ausgeschlossen. Wir<br>weisen Sie darauf hin, dass uns zugesandte E-Mails, die ggf. auch persönliche oder geschäftliche Daten, auch in Ihren<br>Anhängen, enthalten können, in den entsprechenden Postfächern der Mitarbeiter unseres Unternehmens gespeichert und<br>archiviert werden. <u>Datenschutzerklärung</u> |                                  |
| Ergebnis senden an ?                                                                                                    |                                  |
|                                                                                                    |                                  |
|                                                                                                    |                                  |

Der Platzhalter "{{belegNummer}}" spiegelt die Belegnummer der Rechnung wider.

Beispiel:

Der Ausdruck "Rechnung {{belegNummer}} vom {{belegDatum}}" wäre in der E-Mail dann

"Rechnung R2022000137 vom 23.10.2022".

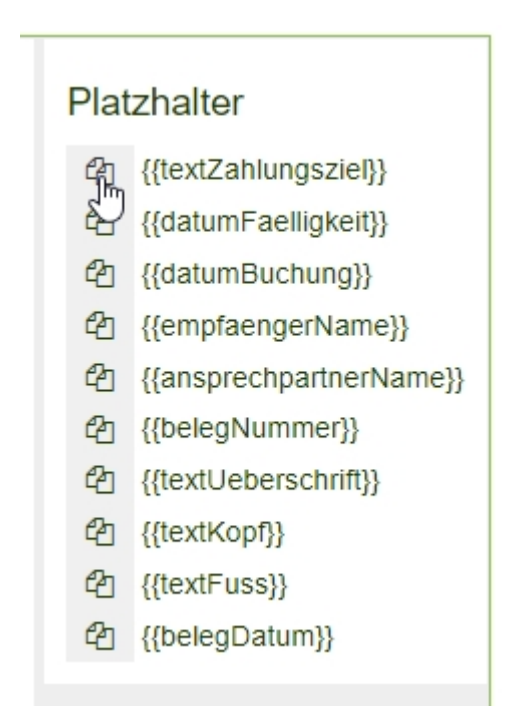

Sie können die verfügbaren Platzhalter entweder manuell abtippen oder diese über den Button, der links neben dem Platzhalternamen ist, kopieren und in die Vorlage einfügen.

Alle Rechnungen können auch als Ergebnis per E-Mail versendet werden. Hinterlegen Sie hierzu im Feld "Ergebnis senden an" die E-Mail Adresse.

| Ergebnis | senden an ?             |  |
|----------|-------------------------|--|
| am@of    | fice.schittkowski.de    |  |
|          |                         |  |
|          |                         |  |
| Zeročela |                         |  |
| Zurück   | Erstellen und Versenden |  |

Klicken Sie anschließend auf Erstellen und Versenden. Es erscheint nun zur Kontrolle ein PopUp, das Sie akzeptieren müssen.

|              | Suchen (Suy + Leenasie)                                                   |                |             |  |  |  |  |
|--------------|---------------------------------------------------------------------------|----------------|-------------|--|--|--|--|
|              |                                                                           |                | ×           |  |  |  |  |
| Es werden 2  | Rechnungen erstellt und davon 2 direkt Per E-M                            | Aail versendet |             |  |  |  |  |
| Lo mondoir 2 | Es werden zirkennungen erstellt und davon zidlickt ihre E-wall verschuet. |                |             |  |  |  |  |
|              |                                                                           |                |             |  |  |  |  |
|              |                                                                           |                |             |  |  |  |  |
|              |                                                                           | Abbaseber      | Al          |  |  |  |  |
|              |                                                                           | Abbrechen      | Akzeptieren |  |  |  |  |
|              |                                                                           |                |             |  |  |  |  |
| arbenen J. v | VUISCHAU 4. EISICHEH UNU VEISCHUCH                                        | J. LIUCUIIIS   |             |  |  |  |  |

Sobald auf Akzeptieren geklickt wurde, ist die Rechnungserstellung abgeschlossen.

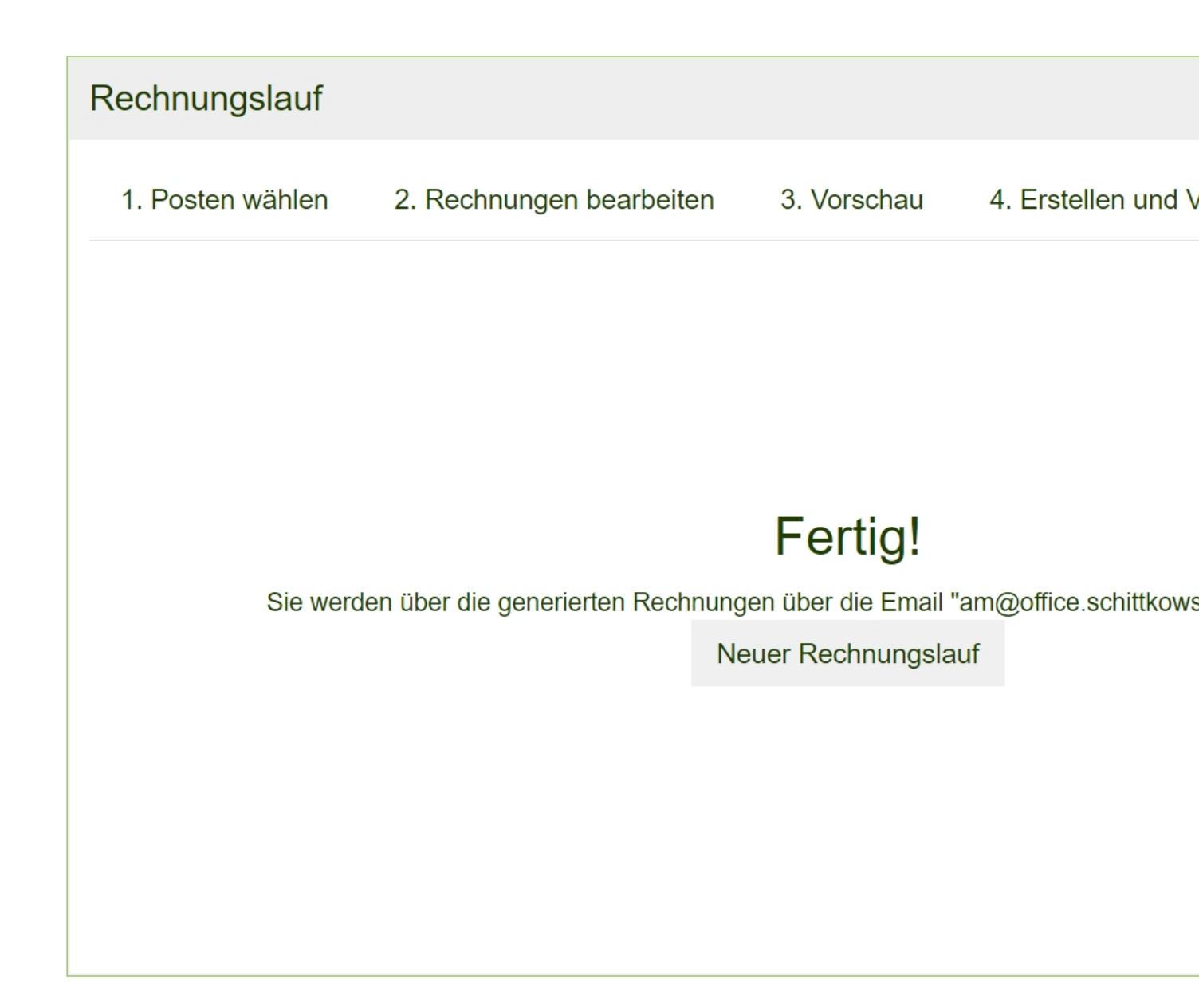